# MỘT SỐ CHỦ ĐIỂM TRONG MS WORD 2010

#### 1. <u>Bång mã và Font :</u>

| BẢNG MÃ       | CÁC FONT DÙNG                      | GHI CHÚ                  |
|---------------|------------------------------------|--------------------------|
| Unicode       | Times New Roman, Arial, Tahoma,    | Văn bản hành chính       |
| VNI - Windows | VNI-Times, VNI-Brush, VNI-Present, | Trang trí, trình bày đẹp |
| TCVN3 (ABC)   | .VnTimes, .VnArial, .VnBrush,      | Ít dùng                  |

- Phím tắt chuyển chế độ gõ dấu Anh 🖳 / Việt 💟 : Ctrl + Shift
- Chuyển mã đoạn VB đã nhập: Tô chọn đoạn VB đã có > Cut/Copy > Ctrl + Shift + F6 > Chọn Nguồn:... Vd: Đã có font VNI-Times thì nguồn là VNI-Windows Đích:..... Muốn chuyển thành Times New Roman thì đích là Unicode Nhấn nút Chuyển mã Trở lại Word > Paste kết quả

#### 2. <u>Các vấn đề hiển thị:</u>

• Các nhóm Ribbon:

| - | Thẻ Home:   | Chức năng định dạng chính: đậm, nghiêng, gạch chân, số thứ |
|---|-------------|------------------------------------------------------------|
|   |             | tự đầu dòng, canh trái/giữa/phải/đều, dãn dòng,            |
| - | Thé Insert: | Chèn đôi tượng vào Word: bảng, hình, dạng hình học,        |
|   |             | WordArt, DropCap, Công thức toán, Symbol                   |

- Thẻ Page Layout: Bố cục trang, chia 2 cột, khung cho trang
- Thẻ References: Thêm chú thích, mục lục tự động
- **Thẻ Mailings:** Chức năng trộn thư
- Thẻ View: Chọn Print Layout. Chia hai màn hình (Split)

\* Ân/Hiện Ribbon: Ctrl + F1 hoặc nhấn nút <sup>△</sup> ở góc phải trên

- Quick Access Toolbar: thanh chứa các nút lệnh truy cập nhanh theo ý người dùng Thêm nút lệnh: c.phải lên nút cần thêm > Add to Quick Access Toolbar Sử dụng nút lệnh: <u>Alt + Stt</u> của nút
- Ân/Hiện thước ngang: Vào menu View > Ruler hoặc nhấn nút ar dầu thanh trượt dọc Chỉnh đơn vị đo trên thước: File > Options > Advanced > Show measurement in unit of: Centimeter
- Tắt kiểm tra lỗi chính tả: File > Options > Proofing > Bỏ chọn Check spelling và Check grammar

# 3. <u>Định dạng trang:</u>

Vào menu **Page Layout > Page Setup** hoặc nhấp đúp lên thước ngang vùng màu xám Margin: 2 cm hoặc 2 2 3 1.5 (VB hành chính), Orientation: hướng đứng / ngang Multipal pages: Mirror (in 2 mặt đóng gáy), 2 pages (in 2 trang trên 1 mặt) nếu cần Paper size: A4

| Page Setup                                                                                                    |   | Page Setup                                                                                                    |
|----------------------------------------------------------------------------------------------------|---|----------------------------------------------------------------------------------------------------|
| Margins Paper Layout                                                                                                    |   | Margins Paper Layout                                                                                                    |
| Margins<br>To 2 cm<br>Left 2 cm<br>Gutter:<br>Gutter:<br>Gutter:<br>Cm<br>Gutter:<br>Cm<br>Cm<br>Cm<br>Cm<br>Cm<br>Cm<br>Cm<br>Cm |   | Paper size           A4         Image: size           120011:         21 cm           Height:         29.7 cm              |
| Orientation           Orientation           Partrait           Landgcape           Pages                                          | ⇔ | Paper source     Other pages:       Default tray (Auto)     Auto       Auto     Auto       Manual Feed Slot     Cassette 1 |
| Preview                                                                                                    |   | Preview                                                                                                    |
| Apply to: Whole document  Set As Default OK Cancel                                                                                |   | Apply to: Whole document  Print Options Set As Default OK Cancel                                                           |

# 4. <u>Định dạng đoạn:</u>

| Tô chọn đoạn văr                                                      | n bản > c.phải > 1        | Paragrap | ph >                                                                                                    |
|-----------------------------------------------------------------------|---------------------------|----------|----------------------------------------------------------------------------------------------------|
| After: 6 pt                                                           | Line spacing:             | Single / | Exactly: 15 / 1.5 line                                                                                                    |
| Canh đều 2 biên                                                       | $\blacksquare (Ctrl + J)$ | ,        |                                                                                                    |
|                                                                       |                           |          | Paragraph                                                                                                    |
|                                                                       |                           |          | Indents and Spacing Line and Page Breaks                                                                                                    |
|                                                                       |                           |          | Alignment: Left  Qutine level: Body Text                                                                                                    |
|                                                                       |                           |          | Indentation                                                                                                    |
|                                                                       |                           |          | Left: 1.27 cm → Special: B <sub>Y</sub> :<br>Bight: 0 cm → (none) ▼ →                                                                                                    |
|                                                                       |                           |          | Mirror indents                                                                                                    |
|                                                                       |                           |          | Spacing<br>Brofe: 0 pt<br>After: 6 pt<br>Sport add space between paragraphs of the same style                                                                                                    |
| $\frac{1}{2} = \frac{1}{2} = \frac{1}{2} = \frac{1}{2} = \frac{1}{2}$ | ∰≣≣ <mark>≣</mark> 2↓ ¶   | ⇔        | Preview  https://www.https://www.https://w |
|                                                                       | \$≣• 🖄 • 🖽 •              |          | The second second secon |
| Paragr                                                                | raph 🗔                    |          | Tabs Set As Default OK Cancel                                                                                                    |

# 5. Định dạng Ký hiệu đầu dòng:

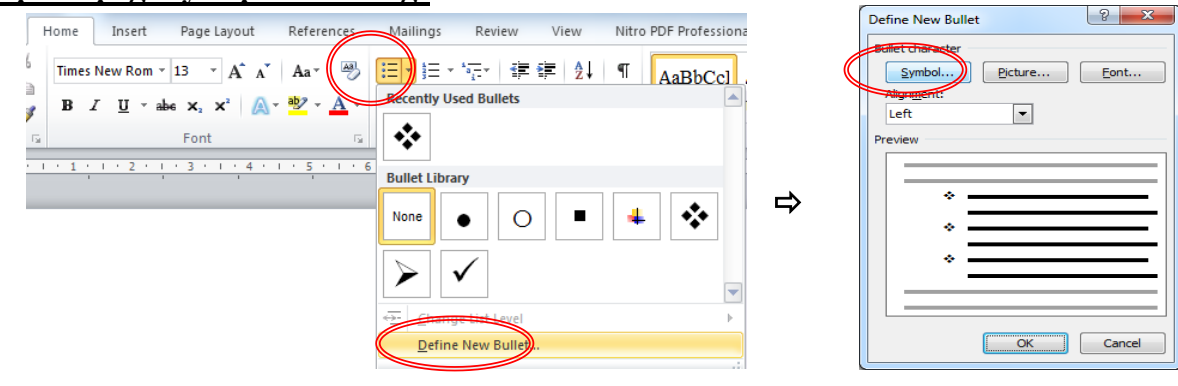

| Symbo | Ы                                                       |          |    |    |    |   |    |   |     |           |        |    |    | 2          |       | X |
|-------|---------------------------------------------------------|----------|----|----|----|---|----|---|-----|-----------|--------|----|----|------------|-------|---|
| Hont: | Wingd                                                   | lings    |    |    | )- |   |    |   |     |           |        |    |    |            |       |   |
|       | 1 March                                                 | ×        | ÷- | G. | A  |   | â  | 2 | ٩   | $\bowtie$ | =      | 9. | 1  | <u>ه</u> ا | 5     |   |
| Ē     |                                                         |          |    | í  | •  | 8 | ž  | A | V®  |           |        |    | •  | ٩          | ø     |   |
| 2     | S.                                                      | <u>D</u> | ۵  | Ŷ  | 6  | 9 | ø  | 9 | ₩\$ | $\odot$   | :      | 0  | 6× | <b>8</b> % | Ъ     |   |
| B     | <b>→</b>                                                | ٥        | ٢  | *  | ዮ  | ዮ | ¢  | ¥ | ✿   | G         | ٢      | Ş, | 鏺  | Υ          | Я     | ÷ |
| Recer | Recently used symbols:                                  |          |    |    |    |   |    |   |     |           |        |    |    |            |       |   |
| ⇒     |                                                         | €        | £  | ¥  | C  | ® | тм | ± | ŧ   | $\leq$    | $\geq$ | ÷  | ×  | $\infty$   | μ     |   |
| Wingo | Wingdings: 38 Character code: 38 from: Symbol (decimal) |          |    |    |    |   |    |   |     |           |        |    |    |            |       |   |
|       |                                                         |          |    |    |    |   |    |   |     |           |        | ОК |    | C          | ancel |   |

#### 6. <u>Chữ nghệ thuật - Word Art:</u> Insert > WordArt > Chọn 1 dạng

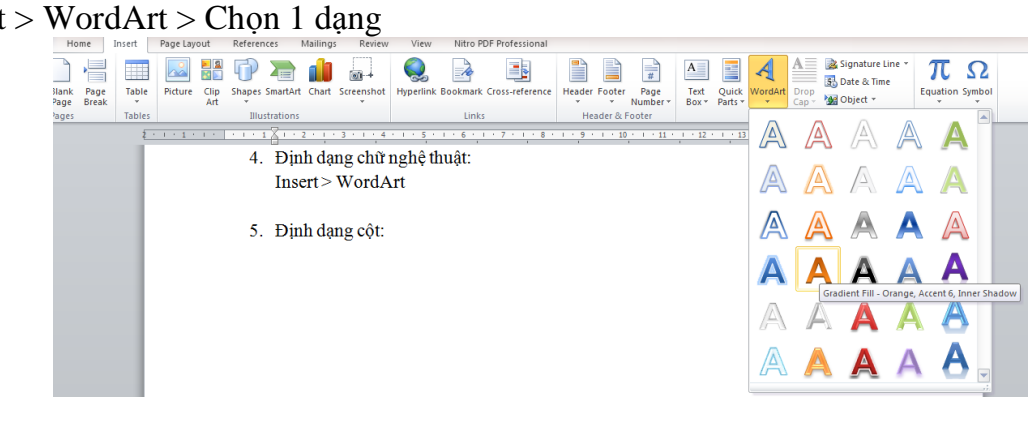

- **<u>Tao bóng:</u>** Format > A Text Efect > Shadow

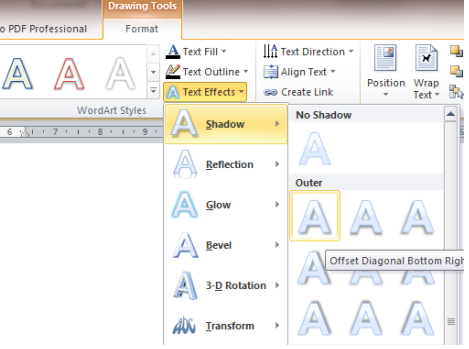

- <u>Chinh dang:</u> Format > A Text Effect > Tranform

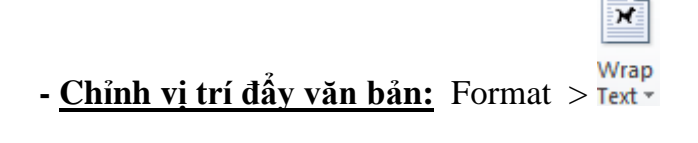

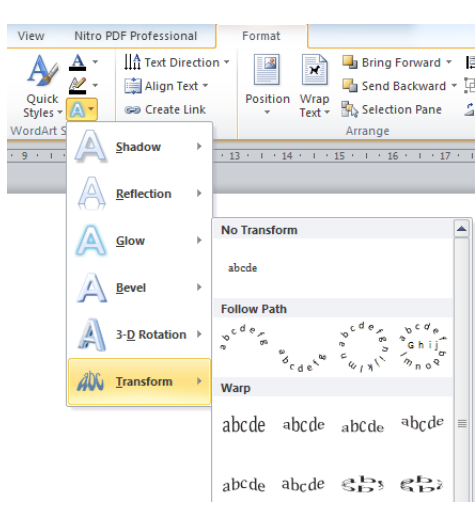

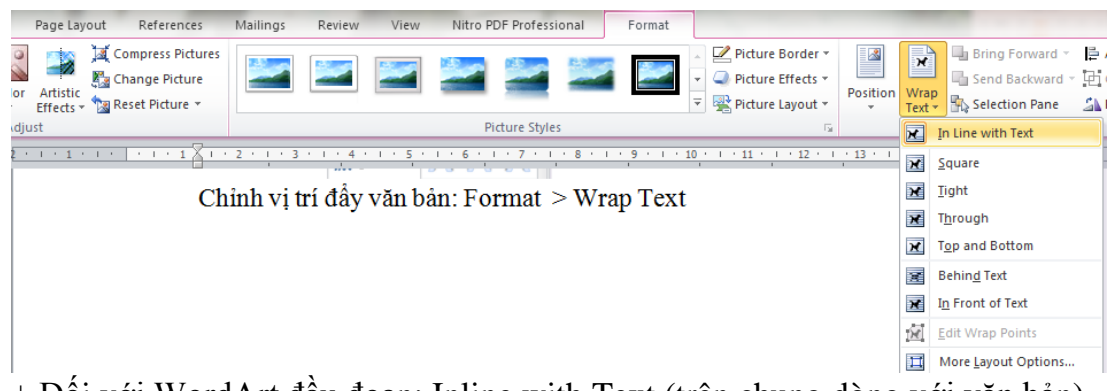

+ Đối với WordArt đầu đoạn: Inline with Text (trên chung dòng với văn bản)
+ Đối với Hình ảnh: Square (đẩy vuông góc), Tight (đẩy ôm cạnh), Behind Text (hình chìm dưới chữ)

# 7. Chia cột - Column:

Page Layout > Columns > More Columns > Chọn 2 cột + Line Between

\* Chú ý: - Chia cột trước, làm chữ tràn đầu dòng sau

- Nếu phía dưới cùng chưa có nội dung thì phải nhấn Enter chừa trống vài dòng trống ở dưới cùng

- Chèn dấu ngắt cột: đặt nháy trỏ tại vị trí cần ngắt > Ctrl + Shift + Enter

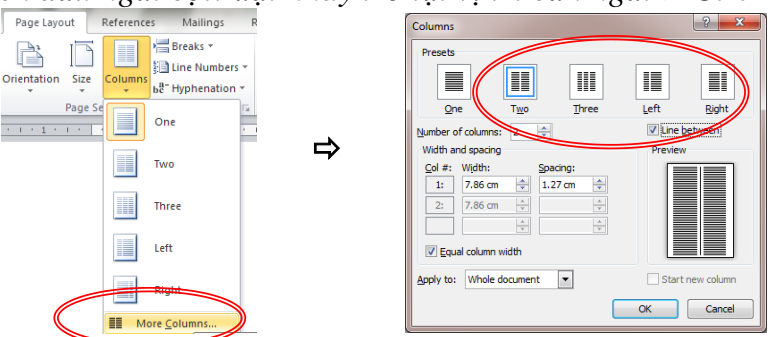

# 8. Chữ tràn đầu dòng - Dropcap:

Insert > Dropcap. Có thể kết hợp thêm đổi dạng nghiêng, đổi font,....

# 9. <u>Chèn hình ảnh – Picture:</u>

Insert > Picture > tìm và chọn hình ảnh cần chèn Format > Wrap Text: Square / Tight / Behind text Chỉnh sửa ảnh:

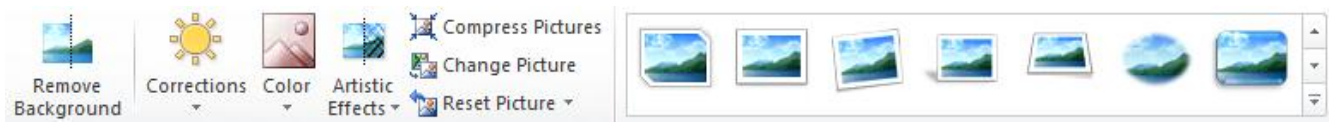

# 10. <u>Chèn Hình vẽ - Shape:</u>

Insert > Sharp > Chọn hình, giữ c.trái và kéo để vẽ Viết chữ bên trong hình: c.phải > Add Text Thay đổi kích thước: giữ nháy trỏ vào điểm neo ở góc và kéo theo đường chéo Gom nhóm: Giữ phím Ctrl, nhấp chọn các hình > c.phải > Group

# 11. Vẽ bảng - Table:

- Insert > Table > Chọn số dòng, số cột nhiều nhất > Nhập nội dung vào bảng
- Thêm/Xóa dòng, cột: Tô chọn dòng/cột dùng làm mốc > C.phải > Insert/Delete

- Kéo cạnh bên phải ô để chỉnh độ rộng thích hợp.
- Chia đều cột: tô chọn các cột > c.phải > Distribute Columns Evently
- Chia đều dòng: tô chọn các dòng > c.phải > Distribute Rows Evently
- Canh bảng vừa với trang giấy: chọn bảng > c.phải > AutoFit > to Window
- Trộn ô: tô đen các  $\hat{o} > c.phải > Merge Cells$
- Canh nội dung ngay chính giữa ô: c.phải > Cell Alignment > Chọn ô giữa
- Đổi hướng chữ đứng: c.phải > Text Direction > chọn hướng đứng

#### 12. Chèn ký tự đặc biệt:

Insert > Symbol > More Symbols > Font: chọn 1 trong ba bộ Symbol, Windings, Wingding 2

#### 13. Thực hiện công thức Toán:

Insert > Equation > chọn dạng khung thích hợp > nhập nội dung vào các ô có sắn Insert Page Layout References Mailings Review View Nitro PDF Professional Design 🗎 Header 🛪 🛛 📓 Quick Parts 🛪 🌺 Signature Line 🛪 🎵 Equation 😫 Hyperlink 📕 Foo Built-In \land Bookmark Table Picture Clip Shapes SmartArt Chart Screenshot 🛐 Cross-reference 📄 Pag Area of Circle Links Heade  $A = \pi r^2$ File Home Insert Page Layout References Mailings Review View Nitro PDF Professional Design  $\begin{array}{c} \mathcal{C}_{x}^{t} \text{ Professional} \\ \pm & \odot = \neq & \times \\ \dot{\varphi}_{x}^{t} \text{ Inar} \\ \mathcal{C}_{x}^{t} \end{array} \xrightarrow{x} \mathcal{C}_{x}^{t} \mathcal{C}_{x}^{t} \xrightarrow{x} \mathcal{C}_{x}^{t}$  $\sum_{i=0}^{n} \{()\} \sin \theta \ddot{a}$  $10 \\ 01$  $\lim_{n \to \infty}$ C Linear Fraction Script Radical Integral Large Bracket Function Accent Limit and Operator Matrix Tools Radicals 18 1 1 1 √.... 2√⊡ 3/100 √III Common Radicals  $-b \pm \sqrt{b^2 - 4ac}$  $\sqrt{1}$  $\sqrt{a^2 + b^2}$ 2a

# 14. Đặt bước nhảy – Tab:

Tô chọn VB > nhấp chọn dấu Tab ở đầu thước > đặt lên thước ngang tại đúng vị trí Nhấp đúp vào dấu Tab đã đặt > chọn  $2 \dots > OK$  để thực hiện dạng .....

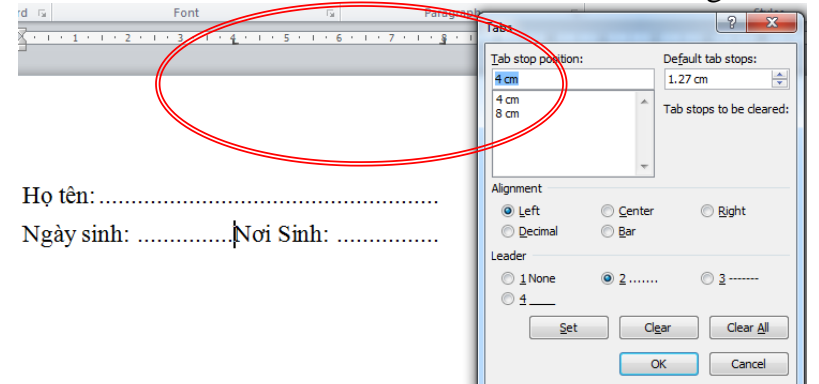

# 15. <u>Định dạng trang – Page Layout:</u>

- Khung trang: Page Borders. Chọn các dạng khung nghệ thuật trong mục Art. Chỉ chèn khung cho trang đầu tiên: Apply to: This secton – First page only
- Chữ chìm/Dấu bản quyền: Watermark > Custom Watermark..
- Header Footer: Nhấp đúp vào phần đầu trang/chân trang > nhập nội dung
- Số trang: để nháy trỏ tại vị trí cần đặt > vào menu Design > Page Number > Current Position > Plan number 1

|                        | File Hom      | e insert Page     | Layout               | Reference | es Mailings Review View             | Nitro PDF Protessional     | Design            |
|------------------------|---------------|-------------------|----------------------|-----------|-------------------------------------|----------------------------|-------------------|
|                        |               |                   |                      | 2         | Previous                            | Different First Page       | Header from T     |
| Header & Footer Insert |               | #                 |                      |           | Next                                | Different Odd & Even Pages | Footer from B     |
| X                      | Header Footer | lumber & Time Par | iick Picture<br>ts ≠ | Art       | Header Footer Link to Previous      | Show Document Text         | 📄 Insert Alignme  |
|                        | Header & F    | Top of Page       |                      |           | Navigation                          | Options                    | Pos               |
|                        |               | Bottom of Page    | - F                  | · 5 · 1   | 16 1 1 7 1 1 1 8 <u>1</u> 1 1 9 1 1 | 10 1 11 11 12 11 13        | 1 · 14 · 1 · 15 · |
| -                      | -             | Page Margins      | +                    |           |                                     |                            |                   |
|                        |               | Current Position  | •                    | Simple    |                                     |                            |                   |
| -                      |               | Format Page Num   | bers                 | Plain Num | nber                                |                            |                   |
| Tin học căn bản        | · Trar        | Remove Page Nur   | nbers                | 1         |                                     | =                          |                   |
| 1 m nộc căn bản        | -             |                   |                      |           |                                     |                            |                   |
|                        | -             |                   |                      |           |                                     |                            |                   |
| -                      | -             |                   |                      |           |                                     |                            |                   |

# 16. Tìm kiếm và thay thế:

Định dạng đoạn:

Định dạng chữ nghệ thuật:

- **Tìm kiếm:** Menu Home > Find \* hoặc Ctrl + F > nhập nội dung cần tìm▼ X L Navigation định dạng × \* 10 matches Tin học căn bản 3 8 🚍 <mark>Định dạng</mark> văn bản: I. Định dạng văn bản: 1. **Dinh dang** trang: Định dạng trang: Page Layout > Page Setup Page Setup Định dạng cơ bản: Margins Paper Layout
  - Thay thế: Menu Home > Replace hoặc Ctrl + H > nhập nội dung cần tìm và nội dung cần thay > nhấn Replace (thay chữ tìm được) / Replace All (thay tất cả 1 lần)

Right:

| Find and Replace |                                                     |
|------------------|-----------------------------------------------------|
| Fin <u>d</u> Rep | ace <u>G</u> o To                                   |
| Find what:       | bác sĩ 🔹                                            |
| Replace with:    | bác sỹ 💌                                            |
| More >>          | Replace     Replace <u>All</u> Eind Next     Cancel |

#### 17. Định dạng theo mẫu:

Tô chọn mẫu > vào menu Home > nhấn nút  $\checkmark$  Format Painter > tô phần VB cần định dạng theo mẫu

#### 18. <u>Công cụ trộn thư – Mailings:</u>

B1: Soạn thảo mẫu thư và danh sách người nhận (lưu bằng Table của Word / Excel)
B2: Từ file mẫu thư, vào menu Mailings > Select Recipients > Use Existing List > chọn file danh sách người nhận đã có ở trên > Open.

B3: Tại mỗi vị trí đánh dấu > Insert Merge Field > chọn tên cột tương ứng.
B4: Nhấn Review Result để xem trước kết quả trộn.
B5: Nhấn Finish & Merge để trộn > All > OK để trộn. Lưu file kết quả.

#### 19. Chèn Sơ đồ động:

Insert > SmartArt > Chọn khung thích hợp > Nhập nội dung vào các ô có sẳn

# 20. Lưu chuyển định dạng:

Vào menu File > Save As hoặc nhấn F12 > Save As Type:

- Word 2007-2010 (\*.docx)
- Word 97-2003 (\*.doc)
- PDF (\*.pdf)
- Mã nguồn mở (\*.odt)
- Web page (\*.html)

# 21. Một số phím tắt thông dụng:

| Ctrl + A                     | Chọn tất cả                |
|------------------------------|----------------------------|
| Ctrl + C                     | Sao chép                   |
| Ctrl + X                     | Cắt                        |
| Ctrl + V                     | Dán                        |
| Ctrl + Z                     | Phục hồi                   |
| Ctrl + B                     | Đậm                        |
| Ctrl + I                     | Ngiêng                     |
| Ctrl + U                     | Gạch chân                  |
| Ctrl + L                     | Canh trái                  |
| Ctrl + R                     | Canh phải                  |
| Ctrl + E                     | Canh giữa                  |
| Ctrl + J                     | Canh đều                   |
| Ctrl + [                     | Giảm size                  |
| Ctrl + ]                     | Tăng size                  |
| Ctrl + lăn nút cuộn giữa     | Tăng giảm độ phóng         |
| Ctrl + N                     | Tạo mới                    |
| Ctrl + O                     | Mở tài liệu có sắn         |
| Ctrl + S                     | Lưu                        |
| F12                          | Lưu đổi định dạng          |
| Ctrl + P                     | In                         |
| Ctrl + Home                  | Về đầu tài liệu            |
| Ctrl + End                   | Về cuối tài liệu           |
| Ctrl + Enter                 | Ngắt trang                 |
| Shift + Enter                | Xuống dòng không ngắt đoạn |
| Ctrl + Shift + Enter         | Ngắt cột                   |
| $\text{Shift} + \rightarrow$ | Tô chọn theo hướng mũi tên |
|                              |                            |
|                              |                            |
|                              |                            |
|                              |                            |